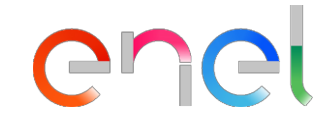

0.0

## Supplier Performance Management

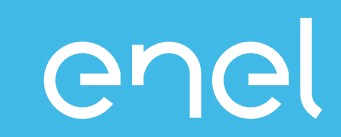

# O processo do Supplier Performance Management Como visualizar os dados de performance dentro do WeBUY

### Supplier Performance Management (SPM) O que é o SPM?

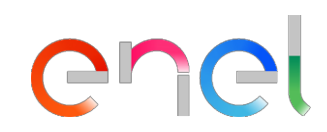

O processo que a Enel implementou na plataforma WeBuy para avaliar o desempenho do fornecedor:

| Quem Avalia                                                                                                    | Onde              | Quando                                                                  | O que                 | Sobre que Base                                   |
|----------------------------------------------------------------------------------------------------|-------------------|-------------------------------------------------------------------------|-----------------------|--------------------------------------------------|
| Compradores                                                                                                    | Track&Rate        | Negociação e<br>adjudicação do<br>contrato                              |                       | Qualidade                                        |
| Gestores de<br>Contrato                                                                                                    | Business Systems* | ✓ Durante o contrato                                                    | ✓ Contratos Ativos    | Pontualidade       Image: Segurança              |
| Funcionários da Enel<br>que são beneficiários<br>do contrato ou que<br>estabelecem um<br>relacionamento com o<br>fornecedor | Track&Rate        | <ul> <li>✓ Mensalmente</li> <li>✓ Em ocasião de conveniência</li> </ul> | ✓ Fornecedores Ativos | Ambiente Direitos Humanos Inovação e Colaboração |

## **Supplier Performance Management (SPM)**

enel

Modelo de Funcionamento

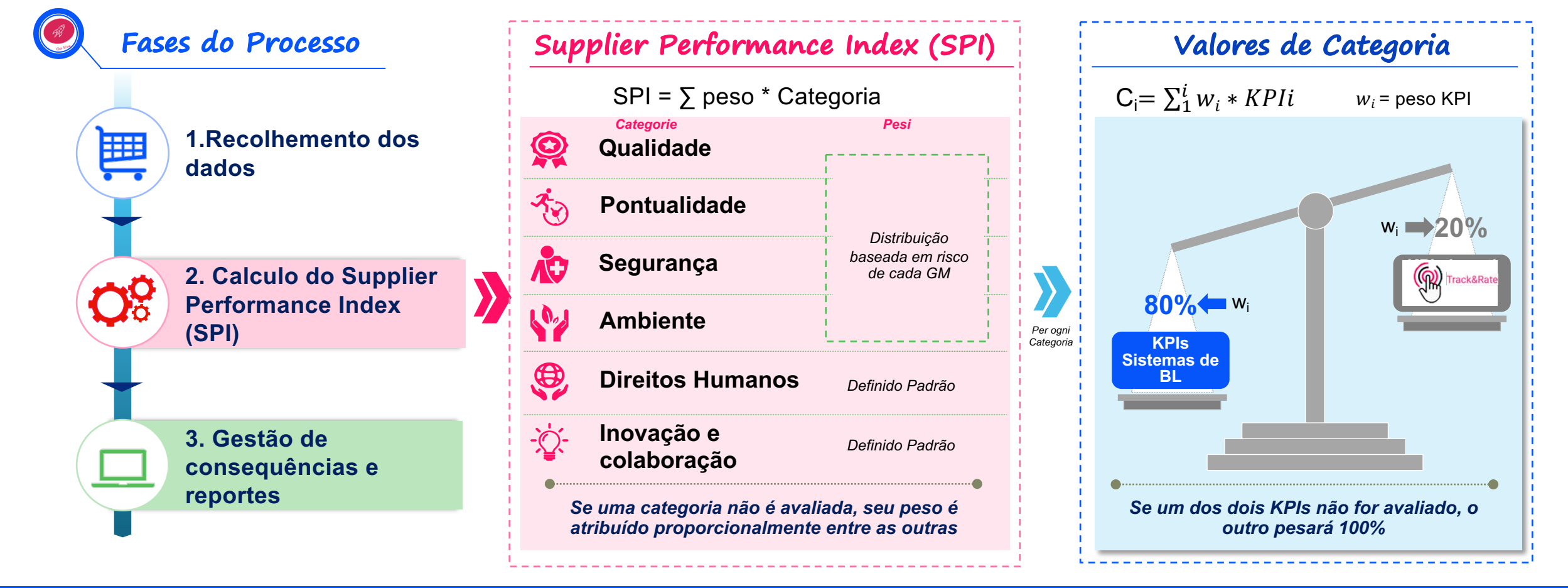

O SPI é calculado em 6 categorias.

Cada categoria é calculada com KPIs baseados em sistemas de TI de negócios e TnR

### **Supplier Performance Management (SPM)**

Gestão de Consequências por Categoria

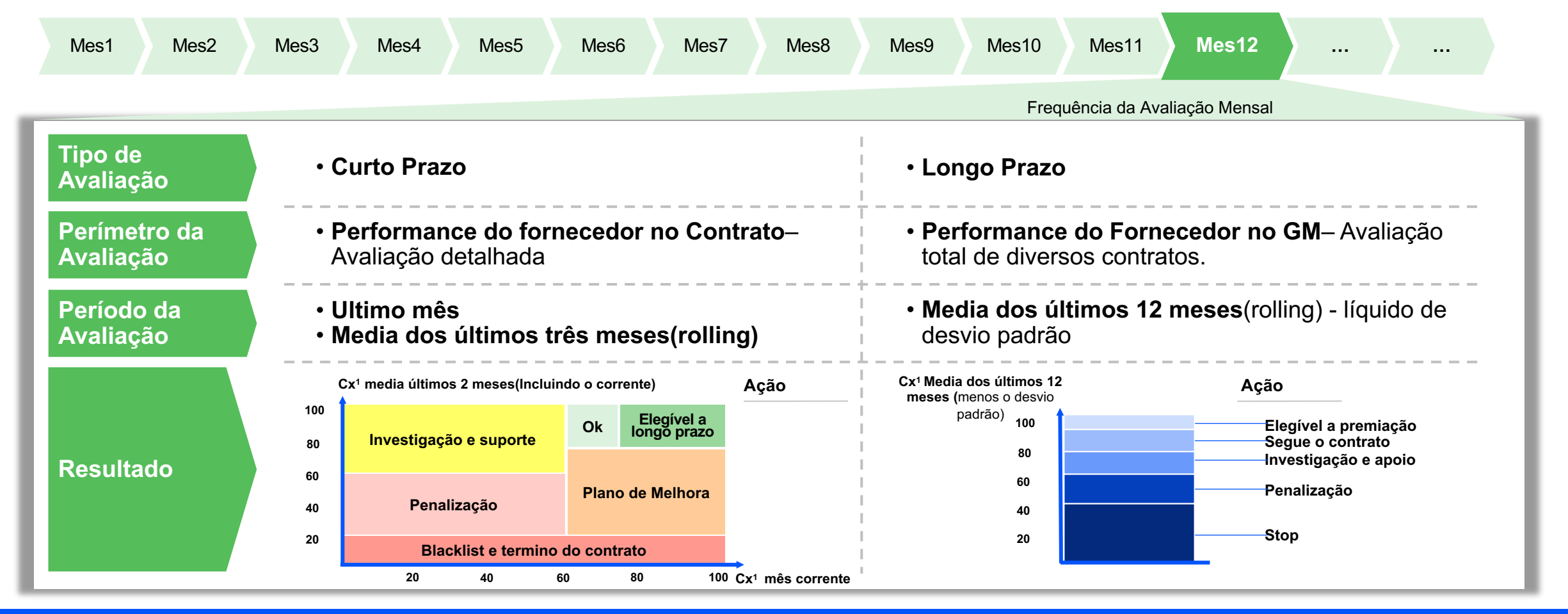

As ações de gerenciamento de consequências não são automáticas

#### Supplier Performance Management O que é o Track&Rate?

Track & Rate é um aplicativo que permite a todos os funcionários da Enel informem situações relacionadas ao desempenho de fornecedores / contratados em tempo real e de todos os dispositivos (Smartphone, Tablet e PC).

As informações são consideradas dados de entrada para o cálculo do desempenho dos fornecedores / contratados nas 6 categorias de interesse: Pontualidade, Qualidade, Segurança, Meio Ambiente, Direitos Humanos, Inovação e Colaboração.

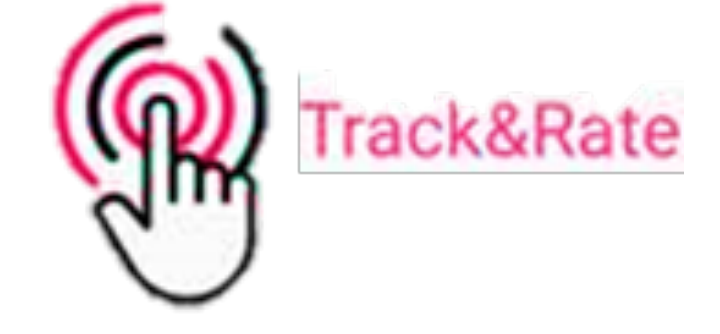

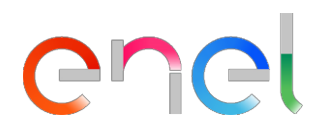

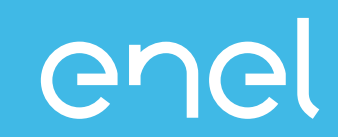

- O Processo Supplier Performance Management
- Como visualizar os dados de performance dentro do WeBUY
  - Relatório por Fornecedor
  - Scorecard por Fornecedor

#### Acceso a WeBUY (1/2)

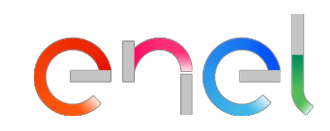

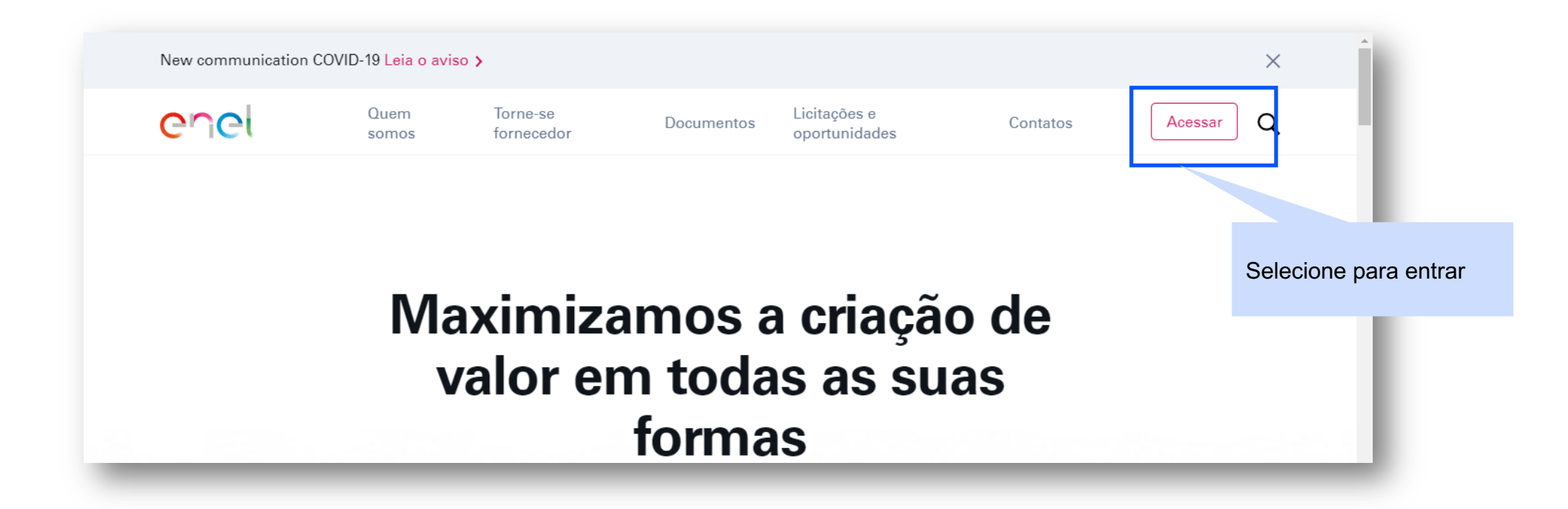

#### Acceso a WeBUY (2/2)

# enel

#### enel

#### Ingresse o seu email e tambem a sua senha de acesso

#### Entra no WeBUY com toda a segurança

Cada fornecedor, usando o próprio e-mail e senha, entrando na área globale WeBUY, pode interargir com todas as empresas do grupo Enel e utilizar todos os serviços disponíveis: responder aos concursos, gerir o próprio processo de qualificação, visualizar os próprios resultados de vendor rating, enviar faturas e etc.

| E-mail / ID usuário     |                   |  |  |
|-------------------------|-------------------|--|--|
| E-mail                  |                   |  |  |
| Senha                   |                   |  |  |
| ****                    |                   |  |  |
|                         |                   |  |  |
| ACESSAR                 |                   |  |  |
|                         | 120               |  |  |
| Vocé náo está registrac | do? Comece aqui   |  |  |
| Recuperar informações   | <u>s de login</u> |  |  |
| Reenviar e-mail de regi | atro              |  |  |

#### **Report Fornecedor**

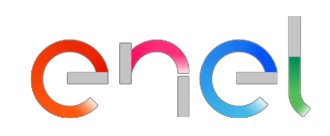

Os relatórios contêm informações de desempenho no nível do contrato e no nível do grupo Mercadológico(GM):

- ✓ Desempenho do fornecedor de contrato: desempenho de nível de contrato por executor;
- ✓ Desempenho do fornecedor de curto prazo: desempenho no nível do contrato em um mês específico e durante os três meses anteriores (média) por executor de contrato e gerente;
- Desempenho do fornecedor de longo prazo: desempenho a nível de GM em um mês específico e durante os últimos doze meses (média) por executor e gerente de contrato;

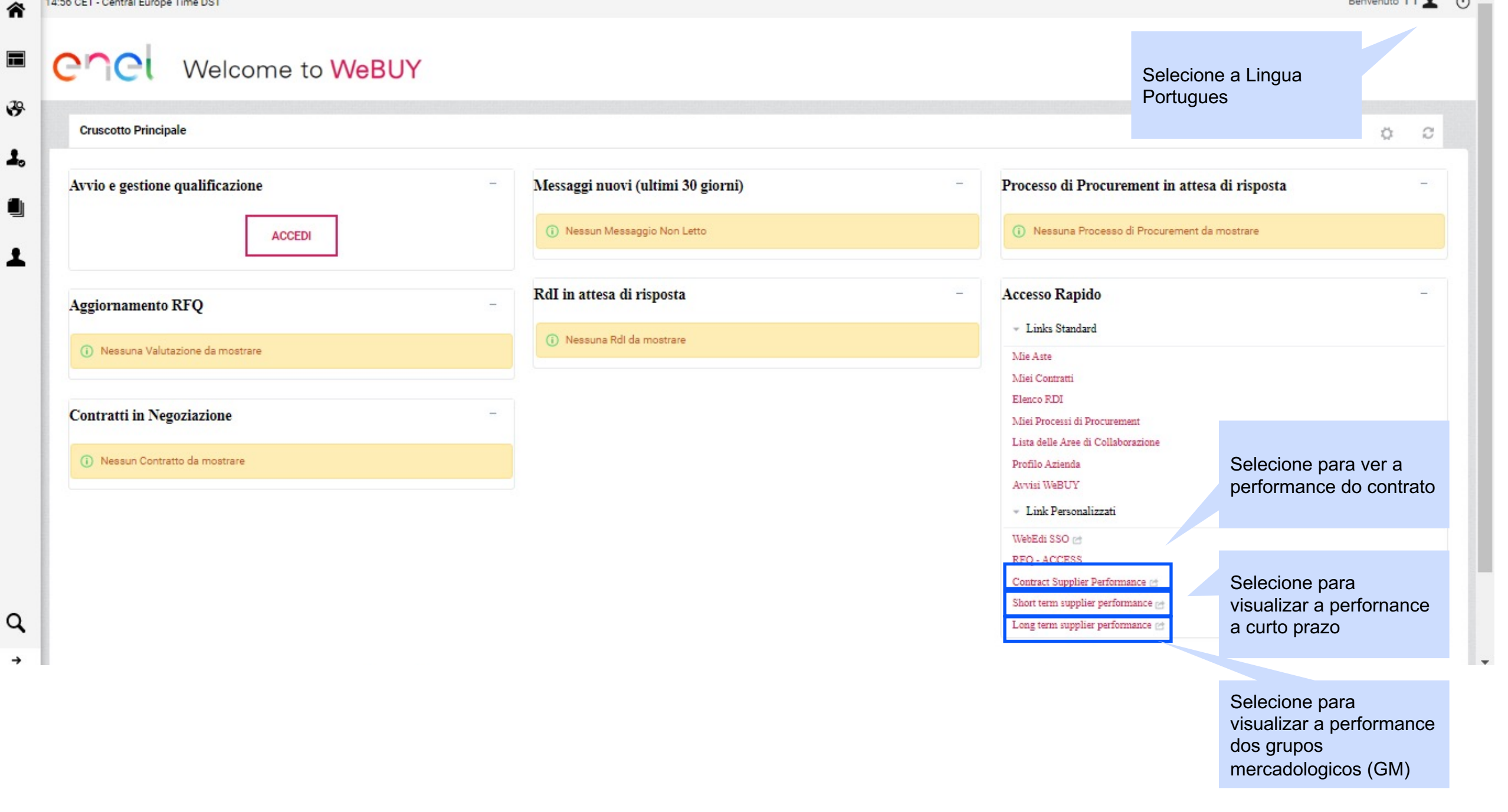

| enel              | Welcor            | me to We                                | eBUY                                   |                     |                            |               |                 |                          |                                          |                     |                  |                  |                 |                             |                                                                              |                                                                                                    |        |
|-------------------|-------------------|-----------------------------------------|----------------------------------------|---------------------|----------------------------|---------------|-----------------|--------------------------|------------------------------------------|---------------------|------------------|------------------|-----------------|-----------------------------|------------------------------------------------------------------------------|----------------------------------------------------------------------------------------------------|--------|
|                   | Selecione pa      | ara fechar o                            |                                        |                     |                            |               |                 |                          |                                          |                     |                  |                  | Se<br>de        | elecione pa                 | ra<br>os dad                                                                 | DS Realized                                                                                                    |        |
| × Close           |                   |                                         |                                        |                     |                            |               |                 |                          |                                          |                     |                  |                  |                 |                             |                                                                              | Export                                                                                                    | List   |
| Contract          | Supplier I        | Performan                               | Periodo de calculo                     | SPI e 6<br>signific | 6 categoria<br>ativa de Sl | s de pe<br>⊃l | rformance,      | F                        | Peso das ca<br>composição<br>atualização | tegorias<br>do SPI, | para<br>dado da  | ultima           | N               | ota Calculo I               | &C                                                                           | Acidente de<br>Segurança                                                                                            |        |
| ID_SUPPLIER CONTR | ACT BUSINESS_LINI | E COUNT CULES CULNS                     | AME_EX CUL_RESP CUL_NAM<br>Onsible _re | E MG_CODE           | PERIOD SPI                 | SIGN.         | CC CP C: CI CHI | R CI) <sup>21</sup><br>Ø | ERC_ PERC_<br>EIGHT_ WEIGHT_             | PERC_<br>WEIGHT_    | PERC_<br>WEIGHT_ | PERC_<br>WEIGHT_ | PERC_<br>WEIGHT | WEIGHT_LAST_<br>UPDATE_DATE | INN_COLL<br>_WEIGHT_<br>Note                                                 | WEIGHT_CATEGORT                                                                                                    | _ INF  |
|                   |                   | COLOMB<br>TELECOM                       | NA<br>MUNICACIONES                     |                     |                            |               |                 |                          |                                          |                     |                  |                  | L               |                             |                                                                              | For poriodr bofore the lart<br>update, the weightr ured ir<br>the calculationr may diffe                            | n<br>T |
| 11055 \$4GL1045   | 78 GIN            | CO 64646 S.A.E.S.F<br>COLOMB<br>TELECOM | P.<br>NA<br>MUNICACIONES               | SPTT04              | 202008 76.5                | Yor           | 85 85           |                          | 32                                       | *                   | 20 2             | :0               | 10              | 10 20/07/2021               |                                                                              | from there in the table<br>For periods before the last<br>update, the weights used is<br>the calculations may diffe | N      |
| 11055 84L01045    | 77 GIN            | CO 64646 S.A.E.S.F<br>COLOMB<br>TELECOM | P. 64646<br>NA<br>MUNICACIONES         | SPTT04              | 202008 77.4                | Yes           | 85 90           |                          | 32                                       | \$                  | 20 7             | :0               | 10              | 10 20/07/2021               |                                                                              | from those in the table                                                                                             | Ν      |
| 11055 \$4001045   | 77 GDS            | CO 64646 S.A.E.S.F<br>COLOMB<br>TELECOM | P. 64646<br>NA<br>YUNICACIONES         | SPTT04              | 202007                     | 72 No         | 80              |                          | 32                                       | \$                  | 20 2             | :0               | 10              | 10 20/07/2021               |                                                                              |                                                                                                    | М      |
| 11055 \$4001045   | 77 GIN            | CO 64646 S.A.E.S.F<br>COLOMB<br>TELECOM | P. 64646                               | SPTT04              | 202007 76.5                | No            | \$5             |                          | 32                                       | * ;                 | 20 ;             | :0               | 10              | 10 2070772021               | Supplior<br>ovaluatod<br>partially on<br>the category<br>(eq<br>Innovability |                                                                                                    | Ν      |
| 11055 \$4001350   | 90 GDS            | CO 64646 S.A.E.S.F<br>COLOMB<br>TELECOM | P. 64646<br>NA<br>YUNICACIONES         | SPTT02              | 202007                     | 77 No         | 80              | 100                      | 32                                       | * ;                 | :0 ;             | :0               | 10              | 5 20/07/2021                | anly)                                                                        | For poriodr bofore the lart<br>update, the weightr wred ir<br>the calculations may diffe                            | N      |
| 11055 84001448    | 05 GDS            | CO 64646 S.A.E.S.F                      | P. 64646                               | SPTT02              | 202007 74.7                | Yer           | 85 75           |                          | 32                                       | \$                  | 20 2             | :0               | 10              | 10 20/07/2021               |                                                                              | from those in the table                                                                                             | Ν      |

| er         |      | el            | V              | Velco           | ome        | to W    | /eBUY                       |             |          |                                                     |                   |        |                                 |                             |                           |                        |                           |                         |                         |                     |                                    |                              |                                                                                                    |
|------------|------|---------------|----------------|-----------------|------------|---------|-----------------------------|-------------|----------|-----------------------------------------------------|-------------------|--------|---------------------------------|-----------------------------|---------------------------|------------------------|---------------------------|-------------------------|-------------------------|---------------------|------------------------------------|------------------------------|----------------------------------------------------------------------------------------------------|
|            |      |               | Se<br>jan      | lecione<br>Iela | para feo   | char o  |                             |             |          |                                                     |                   |        |                                 |                             |                           |                        |                           |                         | de                      | ecion               | e para<br>gar os c                 | lados                        |                                                                                                    |
| ×          | Clos | e             |                |                 |            |         |                             |             |          |                                                     |                   |        |                                 |                             |                           |                        |                           |                         |                         |                     |                                    |                              | Export List                                                                                                    |
| Sh         | O    | t Te          | rm \$          | Suppl           | lier Pe    | erforn  | nance                       |             | In<br>ca | dice mens<br>ategoria                               | al da             |        | Media do indi<br>anteriores. (s | ice nos tres<br>e existente | s meses<br>e)             | 3                      | Signific<br>do SPI        | ativo do<br>, data ult  | SPI, Pe<br>imo atua     | so por c<br>Ilizado | ategoria                           | Nota<br>I&C                  | a do calculo                                                                                                    |
| ID_SVPPLII | ER P | ERIOD B<br>Li | USINESS_<br>NE | CATEGORT        | CONTRACT   | MG_CODE | MG_DESCRIPTION              | COUNT<br>RT | CUI      | CULNAME                                             | SUPPLIER_<br>TTPE | MONTHL | T_ SHORT_TERM_<br>INDEX         | SIGNIFICANT                 | PERC_<br>WEIGHT_<br>PUNCT | PERC_<br>WEIGH<br>QUAL | PERC_<br>T_ WEIGHT<br>SAF | PERC_<br>WEIGHT_<br>ENV | PERC_<br>WEIGHT,<br>HRC | PERC_<br>WEIGH      | WEIGHT_<br>I_ LAST_<br>DLL UPDATE_ | INN_COLL_<br>WEIGHT_<br>NOTE | WEIGHT_CATEGORT_NOTE                                                                                                 |
| 44         | 055  | 004007 0      |                | 0.01            | 0400404533 | option  | TLC - Connettivita'         | ~~~         |          | COLOMBIA<br>TELECOMUNI<br>CACIONES                  | Descentible       |        | 20                              |                             |                           | °                      |                           |                         |                         | 10                  | DATE                               |                              | For periods before the last<br>update, the weights used in the<br>calculations may differ from                       |
| 11         | 055  | 201307 G      | DS             | Quality         | 8400104577 | SPITO4  | TLC - Connettivita'<br>dati | c0          | 6464     | COLOMBIA<br>TELECOMUNI<br>CACIONES                  | Responsible       |        | 75                              | Tes                         |                           | 0                      | 32                        | 20                      | 20                      | 10                  | 10 201011202                       |                              | those in the table                                                                                                   |
| 11         | 055  | 201307 G      | ns             | Punctualitu     | 8400104577 | SPTT04  | TLC - Connettivits'<br>dati | 00          | 6464     | COLOMBIA<br>TELECOMUNI<br>CACIONES<br>6 SA ESP      | Besponsible       |        | 100                             |                             |                           |                        |                           |                         |                         |                     |                                    |                              |                                                                                                    |
| 110        | 055  | 201307 G      | DS             | SPI             | 8400104577 | SPTT04  | TLC - Connettivita'<br>dati | со          | 6464     | COLOMBIA<br>TELECOMUNI<br>CACIONES<br>6 S.A. E.S.P. | Executor          |        | 72                              | Yes                         |                           | 8                      | 32                        | 20                      | 20                      | 10                  | 10 20/07/202                       | 1                            | For periods before the last<br>update, the weights used in the<br>calculations may differ from<br>those in the table |
| 110        | 055  | 201907 G      | DS             | Quality         | 8400104577 | SPTT04  | TLC - Connettivita'<br>dati | со          | 6464     | COLOMBIA<br>TELECOMUNI<br>CACIONES<br>6 S.A. E.S.P. | Executor          |        | 75                              |                             |                           |                        |                           |                         |                         |                     |                                    |                              |                                                                                                    |
| 110        | 055  | 201907 G      | DS             | Punctuality     | 8400104577 | SPTT04  | TLC - Connettivita'<br>dati | со          | 6464     | COLOMBIA<br>TELECOMUNI<br>CACIONES<br>6 S.A. E.S.P. | Executor          |        | 100                             |                             |                           |                        |                           |                         |                         |                     |                                    |                              |                                                                                                    |

| en                 | el                  | Welco               | ome         | to We                                       | BUY     |       |                                                   |               |               |                        |                            |                           |                          |                        |                         | 0.1                     |                              |                                     |                                  |                                                                                                    |
|--------------------|---------------------|---------------------|-------------|---------------------------------------------|---------|-------|---------------------------------------------------|---------------|---------------|------------------------|----------------------------|---------------------------|--------------------------|------------------------|-------------------------|-------------------------|------------------------------|-------------------------------------|----------------------------------|----------------------------------------------------------------------------------------------------|
| × Cle              | ose                 | Selecione<br>janela | e para fe   | echar o 📕                                   |         |       |                                                   |               |               |                        |                            |                           |                          |                        |                         | des                     | carrega                      | para<br>ar os da                    | dos                              |                                                                                                    |
|                    | -                   | 0                   |             | c                                           |         |       | 1. P                                              |               |               | •••                    |                            | 40                        | Sign                     | ificativo              | dado do                 | SPI, Pe                 | so por                       |                                     |                                  | Export List                                                                                             |
| Lor                | ig lerr             | n Suppl             | ier Po      | ertormai                                    | nce     |       | categoria                                         | lda           | mes           | ial mensa<br>es (se ex | ai dos ultimos<br>istente) | 5 12                      | cates<br>ultim           | goria do<br>a atuali:  | calculo<br>zação        | SPI, data               | a da                         |                                     | I&C                              |                                                                                                    |
| ID_ PI<br>SUPPLIER | ERIOD BUSII<br>LINE | IESS_ CATEGORY      | MG_COD<br>E | MG_DESCRIPTIO<br>N                          | COUNTRY | CUI   | CUI_NAME                                          | SUPPLIER_TYPE | MONTHLY_INDEX | LONGER                 | IM_ SIGNIFICANT            | PERC_<br>WEIGHT_<br>PUNCT | PERC_<br>WEIGHT_<br>QUAL | PERC_<br>WEIGHT<br>SAF | PERC_<br>WEIGHT_<br>ENV | PERC_<br>WEIGHT_<br>HRC | PERC_<br>WEIGHT_<br>INN_COLL | WEIGHT_<br>LAST_<br>UPDATE_<br>DATE | INN_COLL<br>-<br>WEIGHT_N<br>OTE | WEIGHT_<br>CATEGORY_NOTE                                                                                |
| 11055              | 201907 GDS          | SPI                 | SPTT02      | TLC - Servizi di<br>fonia mobile e<br>fissa | e<br>CO | 64646 | COLOMBIA<br>TELECOMUNICA<br>CIONES S.A.<br>E.S.P. | Responsible   | 82.5          |                        | Yes                        | 8                         | 3                        | 2 2                    | 0 2                     | 0 10                    | 0 10                         | 23/07/202                           | 1                                | before the last<br>update, the<br>weights used in<br>the calculations<br>may differ from                |
| 11055              | 201907 GDS          | Quality             | SPTT02      | TLC - Servizi di<br>fonia mobile (<br>fissa | e<br>CO | 64646 | COLOMBIA<br>TELECOMUNICA<br>CIONES S.A.<br>E.S.P. | Responsible   | 100           |                        | 100                        |                           |                          |                        |                         |                         |                              |                                     |                                  |                                                                                                    |
| 11055              | 201907 GDS          | Punctuali           | ty SPTT02   | TLC - Servizi di<br>fonia mobile (<br>fissa | e<br>CO | 64646 | COLOMBIA<br>TELECOMUNICA<br>CIONES S.A.<br>E.S.P. | Responsible   | 58.3          | 72.9                   |                            |                           |                          |                        |                         |                         |                              |                                     |                                  |                                                                                                    |
| 11055              | 201907 GDS          | SPI                 | SPTT02      | TLC - Servizi di<br>fonia mobile (<br>fissa | e<br>CO | 64646 | COLOMBIA<br>TELECOMUNICA<br>CIONES S.A.<br>E.S.P. | Executor      | 82.5          |                        | Yes                        | 8                         | 32                       | 20                     | 20                      | 10                      | 10                           | 23/07/202                           | 1                                | For periods<br>before the last<br>update, the<br>weights used in<br>the calculations<br>may differ from |

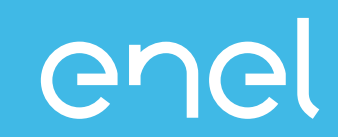

- O Processo Supplier Performance Management
- Como visualizar os dados de performance dentro do WeBUY
  - Relatório por Fornecedor
  - Scorecard do Fornecedor

#### **Scorecard Fornecedor**

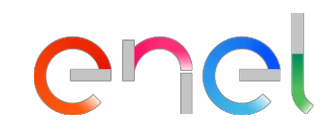

- Os Scorecards são uma alternativa gráfica para visualizar os detalhes do desempenho do executor no nível do grupo de produtos
- Se disponível, você pode visualizar dados históricos e tendências relacionadas

| ■<br>∛         | Cruscotto Principale<br>Dati anagrafici / Qualificazione            | me to WeBUY                                                 | <ul> <li>Selecione Dados Pessoais / Qualificação</li> <li>Escolha a seção Scorecard</li> <li>Selecione a seção do Scorecard da Empresa</li> </ul>                                                                                                    |   | \$                                                                                                    | 2 |
|----------------|---------------------------------------------------------------------|-------------------------------------------------------------|----------------------------------------------------------------------------------------------------|---|----------------------------------------------------------------------------------------------------|---|
| ••<br>••<br>•• | Profilo Azienda  Mie Categorie Processi di Qualificazione Scorecard | Survey In Corso<br>Scorecard Azienda<br>Scorecard Contratto | <ul> <li>Nessun Messaggio Non Letto</li> </ul>                                                                                                    | - | Processo di Procurement in attesa di risposta <ol> <li>Nessuna Processo di Procurement da mostrare</li> </ol>                                                                              | - |
|                | Azioni di Sviluppo                                                  | e<br>-                                                      | RdI in attesa di risposta         Image: Image: Im | - | Accesso Rapido    Links Standard  Mie Aste  Miei Contratti  Elenco RDI  Miei Processi di Procurement  Lista delle Aree di Collaborazione                                                   | - |
| ٩              | Nessun Contratto da mostrare                                        |                                                             |                                                                                                    |   | Profilo Azienda<br>Avvisi WeBUY<br>Link Personalizzati<br>WebEdi SSO<br>RFQ - ACCESS<br>Contract Supplier Performance<br>Short term supplier performance<br>Long term supplier performance |   |

3

1.

1

#### COC Welcome to WeBUY

| Surve | Scorecard para<br>indicada de País<br>negócios - Grup | a combinação<br>s - Linha de<br>o Mercadologico | Nome da<br>empresa       | Trenc<br>Perfo | l de<br>rmance | Supplier<br>Performance Index<br>do ultimo periodo | Pontuação<br>objetiva= 100 | Media dos ultimos 12<br>meses    |                  |
|-------|-------------------------------------------------------|-------------------------------------------------|--------------------------|----------------|----------------|----------------------------------------------------|----------------------------|----------------------------------|------------------|
| [A    | nserisci Filtro (digita per inizia                    | re la ricerc.                                   |                          |                |                |                                                    |                            |                                  |                  |
|       | Classe di Valutazione                                 | Nome                                            | Periodo di Riferimento N | lome Azienda   | Trend Pu       | integgio Intervallo Valutazione                    | Punteggio Obiettivo        | Media Valutazioni ultimi 12 Mesi | Data Chiusa 🔺    |
| 1     | Supplier Performance                                  | CO-GDS-FIPS03                                   | G                        | iuru Test      | 76             | ,5                                                 | 100                        | 76,5                             | 01/05/2020 00:00 |
| 2     | Supplier Performance                                  | CO-GDS-SPTT02                                   | G                        | uru Test       |                | ,5                                                 | 100                        | 66,5                             | 01/05/2020 00:00 |
| 3     | Supplier Performance                                  | CO-GDS-SPTT04                                   | G                        | iuru Test      | T2             |                                                    | 100                        | 63,3                             | 01/06/2020 00:00 |
| 4     | Supplier Performance                                  | Supplier F formance                             | 2020 - Maggio G          | iuru Test      | 10             | 0                                                  | 100                        | 100                              | 17/06/2020 12:18 |
| То    | tale 4                                                |                                                 |                          |                |                |                                                    |                            |                                  | Pagina 1 di 1    |
| _     |                                                       |                                                 |                          |                |                |                                                    |                            |                                  |                  |

Selecione o scorecard que deseja visualizar

| .20. | Cicl Welcome to WeBUY                                                                                                    |                                                                    |                                  |                                           |
|------|----------------------------------------------------------------------------------------------------|--------------------------------------------------------------------|----------------------------------|-------------------------------------------|
| •    | I← Torna alla Lista                                                                                                    |                                                                    |                                  | តារី Mostra Trend 🛛 🖶 Report per Stampa 😁 |
|      | <ul> <li>Nome Scorecard: CO-GDS-SPTT04</li> <li>Azienda Buyer: Guru Test</li> <li>Periodo di Riferimento:, Chiusa il: 01/06/2020 00:00</li> <li>Responsabile Attuale Scorecard: Test Guru</li> </ul> | <ul><li>Seleciona formulario</li><li>Seleciona Scorecard</li></ul> |                                  | Chiusa                                    |
|      | Dettagli Form Azioni (0) Messaggi (Non Letti 0)<br>Form Scorecard                                                                                                    |                                                                    |                                  |                                           |
|      | Valutazione: 12, Periodo di Riferime                                                                                                    | nto: 01/06/2020                                                    |                                  |                                           |
|      | Nome Fornitore<br>seller 1                                                                                                    |                                                                    | Azienda Buyer<br>Gunu Test       |                                           |
|      | Formato Scorecard<br>Personalizzata                                                                                                    |                                                                    | Nome Scorecard<br>CC-GDS-SPTT04  |                                           |
|      | Data di Creazione<br>11/05/2020 18:00:33                                                                                                    |                                                                    | Scorecard creata da<br>Test Guru |                                           |
|      | Organizzazioni Aziendali                                                                                                    |                                                                    |                                  |                                           |
|      | Informazioni Aggiuntive                                                                                                    |                                                                    |                                  |                                           |
|      | Classe di Valutazione                                                                                                    |                                                                    |                                  |                                           |
| ٩    | Vsualizza Valutazione                                                                                                    |                                                                    |                                  |                                           |

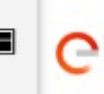

| ₩ Torna alla Lista                                                                                                    |                  |                                                                |                            | n Mostra Trend 🖶 Report per Stamp |
|----------------------------------------------------------------------------------------------------|------------------|----------------------------------------------------------------|----------------------------|-----------------------------------|
| Nome Scorecard: CO-GDS-SPTT04     Azienda Buyer: Guru Test     Periodo di Riferimento: —, Chiusa il: 01/06/2020 00:00     Responsabile Attuale Scorecard: Test Guru |                  |                                                                |                            | 🔛 Chius                           |
| Dettagli Form Azioni (0) Messaggi (Non Letti 0)<br>Form Scorecard                                                                                                   |                  |                                                                |                            |                                   |
| Valutazione: 12, Periodo di Riferiment                                                                                                    | o: 01/06/2020    |                                                                |                            |                                   |
| Data di Chiusura della Valutazione                                                                                                    | 01/06/2020 00:00 |                                                                | Media Ultimi 12 (Mesi)     | Punteggio Totale                  |
| Azioni Collegate                                                                                                    |                  | Media do Supplier<br>Performance Index nos<br>ultimos 12 meses | 63.3                       | 72.0                              |
|                                                                                                    |                  |                                                                | Trend Valutazione corrente |                                   |
|                                                                                                    |                  |                                                                |                            | Supplier Performance              |

| TY TULITY  TULITY  TULITY  TULITY  TULITY  TULITY  TULITY  TULITY  TULITY  TULITY   TULITY  TULITY  TULITY  TULIT | Punteggio Categoria Punteggio Attuale Punteggio Categoria Punteggio Categoria Punteggio Categoria Punteggio Categoria N/A                                                         | Mostra Trend Report per Stampa d | Avaliação sobre uma<br>unica categoria |
|----------------------------------------------------------------------------------------------------|----------------------------------------------------------------------------------------------------|----------------------------------|----------------------------------------|
| TY Valore Parametro d'Origine ITY  TUALITY  TUALITY TUALITY  TUALITY  TUALI | Punteggio Attuale       Punteggio Categoria       Punteggio Attuale       Punteggio Categoria       Punteggio Categoria       Punteggio Attuale       Punteggio Categoria         | 80<br>80<br>80<br>80<br>80<br>80 | Avaliação sobre uma<br>unica categoria |
| TY Valore Parametro d'Origine LTY - TULITY TULITY  TULITY TULITY TULITY  TULITY TULITY TULI | Punteggio Attuale       Punteggio Categoria       Punteggio Attuale       Punteggio Categoria       Punteggio Attuale       Punteggio Categoria       Punteggio Attuale       N/A | 80<br>80<br>80<br>80<br>80       | Avaliação sobre uma<br>unica categoria |
| Valore Parametro d'Origine         LITY       –         TUALITY       Valore Parametro d'Origine         CTUALITY       –         CTUALITY       –         RONMENT       –         RONMENT       –         Y       –         Y       Valore Parametro d'Origine         FY       –         TY       –                                                                                                    | Punteggio Attuale       Punteggio Categoria       Punteggio Attuale       Punteggio Categoria       Punteggio Categoria       Punteggio Attuale       Punteggio Categoria         | 80<br>80<br>80<br>80<br>80       | Avaliação sobre uma<br>unica categoria |
| Valore Parametro d'Origine       LITY       TUALITY       TUALITY       CTUALITY       Valore Parametro d'Origine       CTUALITY       -       CTUALITY       Valore Parametro d'Origine       RONMENT       -       Y       Y       TY       ITY       Valore Parametro d'Origine       -                                                                                                    | Punteggio Attuale       Punteggio Categoria       Punteggio Attuale       Punteggio Categoria       Punteggio Attuale       Punteggio Categoria       Punteggio Attuale           | 80<br>80<br>80<br>80<br>80<br>80 | Avaliação sobre uma<br>unica categoria |
| LITY – Control Control | Punteggio Categoria Punteggio Attuale Punteggio Categoria Punteggio Categoria Punteggio Attuale N/A                                                                               | 80<br>80<br>80<br>80<br>80       | unica categoria                        |
| TUALITY Valore Parametro d'Origine CTUALITY  CTUALITY  Valore Parametro d'Origine  RONMENT Valore Parametro d'Origine  Y Valore Parametro d'Origine  Y Valore Parametro d'Origine  Valore Parametro d'Origine  Y                                                                                                    | Punteggio Categoria Punteggio Attuale Punteggio Categoria Punteggio Categoria Punteggio Categoria N/A                                                                             | 80<br>80<br>80                   |                                        |
| TUALITY       Valore Parametro d'Origine         CTUALITY       -         CTUALITY       Valore Parametro d'Origine         RONMENT       Valore Parametro d'Origine         Y       -         Y       Valore Parametro d'Origine         TY                                                                                                    | Punteggio Attuale       Punteggio Categoria       Punteggio Attuale       Punteggio Attuale       Punteggio Categoria                                                             | 80<br><b>80</b><br>N/A           |                                        |
| Valore Parametro d'Origine         CTUALITY       -         CTUALITY       -         CONSERNATION       Valore Parametro d'Origine         RONMENT       -         CONSERNATION       -         Valore Parametro d'Origine       -         CTUALITY       -         Valore Parametro d'Origine       -         CTUALITY       -         Valore Parametro d'Origine       -         CTUALITY       -                                                                                                    | Punteggio Attuale Punteggio Categoria Punteggio Categoria Punteggio Attuale N/A                                                                                                   | 80<br><b>80</b><br>N/A           |                                        |
| CTUALITY                                                                                                    | Punteggio Categoria Punteggio Attuale Punteggio Categoria N/A                                                                                                    | 80<br>80<br>N/A                  |                                        |
| RONMENT       Valore Parametro d'Origine         IRONMENT       -         Y       -         IY       Valore Parametro d'Origine         IY       -                                                                                                    | Punteggio Categoria Punteggio Attuale Punteggio Categoria N/A                                                                                                    | 80<br>N/A                        |                                        |
| IRONMENT                                                                                                    | Punteggio Attuale Punteggio Categoria N/A                                                                                                    | N/A                              |                                        |
| Valore Parametro d'Origine       IRONMENT                                                                                                    | Punteggio Attuale Punteggio Categoria N/A                                                                                                    | N/A                              |                                        |
| IRONMENT CANANA CANANA CANA    | Punteggio Categoria N/A                                                                                                    | N/A                              |                                        |
| TY TY Ty Ty Ty Ty Ty Ty Ty Ty Ty Ty Ty Ty Ty                                                                                                    | Punteggio Categoria N/A                                                                                                    | n/×                              |                                        |
| TY Valore Parametro d'Origine<br>TY                                                                                                    | runteggio categonia IN/A                                                                                                    |                                  |                                        |
| TY Valore Parametro d'Origine ETY                                                                                                    |                                                                                                    |                                  |                                        |
| Valore Parametro d'Origine       ETY                                                                                                    |                                                                                                    |                                  |                                        |
| ETY -                                                                                                    | Punteggio Attuale                                                                                                    |                                  |                                        |
|                                                                                                    |                                                                                                    | N/A                              |                                        |
|                                                                                                    | Punteggio Categoria N/A                                                                                                    |                                  |                                        |
| /ABILITY & COLLABORATION                                                                                                    |                                                                                                    |                                  |                                        |
| Valore Parametro d'Origine                                                                                                    | Punteggio Attuale                                                                                                    |                                  |                                        |
| JVABILITY & COLLABORATION -                                                                                                    |                                                                                                    | N/A                              |                                        |
|                                                                                                    | Punteggio Categoria N/A                                                                                                    |                                  |                                        |
| IN RIGHTS & CORRECTNESS                                                                                                    |                                                                                                    |                                  |                                        |
| Valore Parametro d'Origine                                                                                                    | Punteggio Attuale                                                                                                    |                                  |                                        |
| IAN RIGHTS & CORRECTNESS                                                                                                    |                                                                                                    | N/A                              |                                        |
|                                                                                                    | Punteggio Categoria N/A                                                                                                    |                                  |                                        |
|                                                                                                    |                                                                                                    |                                  | Supplier Performan                     |
| Valore Parametro d'Origine                                                                                                    | Punteorio Attusle                                                                                                    |                                  | Index calculada con                    |
|                                                                                                    | i unceggio Attuare                                                                                                    | 72                               | media ponderada da                     |
|                                                                                                    |                                                                                                    | 72                               |                                        |

3

1.

1

1

| 15:38 CET - Central Europe Time DST                                                                                                    |                                                                                                   |                                                                      | В                                                    | envenuto 11 🛓 🤇   |
|----------------------------------------------------------------------------------------------------|---------------------------------------------------------------------------------------------------|----------------------------------------------------------------------|------------------------------------------------------|-------------------|
| Crcl Welcome to WeBUY                                                                                                    |                                                                                                   | Seleciona na Trend<br>para habilitar o uso<br>historico da categoria | ការី Mostra Trend 🖶 Re                               | port per Stampa 관 |
| <ul> <li>Nome Scorecard: CO-GDS-SPTT04         Azienda Buyer: Guru Test         Periodo di Riferimento:, Chiusa il: 01/06/2020 00:00         Responsabile Attuale Scorecard: Test Guru     </li> <li>Dettagli Form Azioni (0) Messaggi (Non Letti 0)</li> <li>Form Scorecard</li> </ul> |                                                                                                   | Se<br>pa<br>ve                                                       | eleciona o Report<br>ara para criar uma<br>arsão PDF | Chiusa            |
| Informazioni Scorecard                                                                                                    |                                                                                                   |                                                                      |                                                      |                   |
| Nome Fornitore<br>seller_1<br>Formato Scorecard<br>Personalizzata<br>Data di Creazione<br>11/05/2020 18:00:33<br>Organizzazioni Aziendali                                                                                                    | Azienda Buyer<br>Guru Test<br>Nome Scorecard<br>CO-GDS-SPTT04<br>Scorecard creata da<br>Test Guru |                                                                      |                                                      |                   |
| Informazioni Aggiuntive<br>Classe di Valutazione<br>Vsualizza Valutazione                                                                                                    |                                                                                                   |                                                                      |                                                      |                   |

3

1.

٩

1

Q,

#### ← Torna indietro Nome Scorecard: CO-GDS-SPTT04 E Chiusa Seleciona o periodo Azienda Buyer: Guru Test Periodo di Riferimento: ---, Chiusa il: 01/06/2020 00:00 para avaliação Responsabile Attuale Scorecard: Test Guru Supplier Performance Index Mensal Periodo di Riferimento: 12.01/06/2020 - Irend Valutazione Scorecard Media do Supplier Performance Index nos Trend Valutazione corrente ultimos 12 meses 100 90 80 70 60 0,66 50 40 2 80 Punteggio 20 Media Ultimi 12 (Mesi) 10 0 19-91/9-1999 9.91.932929 1.91.97.2019 19 1.511851898 12.011891898 2 2.91092019 2.91092019 5.9111099 5.9111099 5.9112099 2.9101090 5.9102000 Periodo Report Valutazione corrente Punteggio corrente 72 Periodo di Riferimento Manuale Punteggio medio 63,3 Frequenza ----SCORECARD\_TEST\_ENEL (?) Responsabile Test Guru Intervalli di Valutazione Valutazione Iniziata 01/06/2020 00:00 Valutazione Chiusa 01/06/2020 00:00 Trend Valutazione corrente Valutazioni Completate 12

Trend de Performance

-

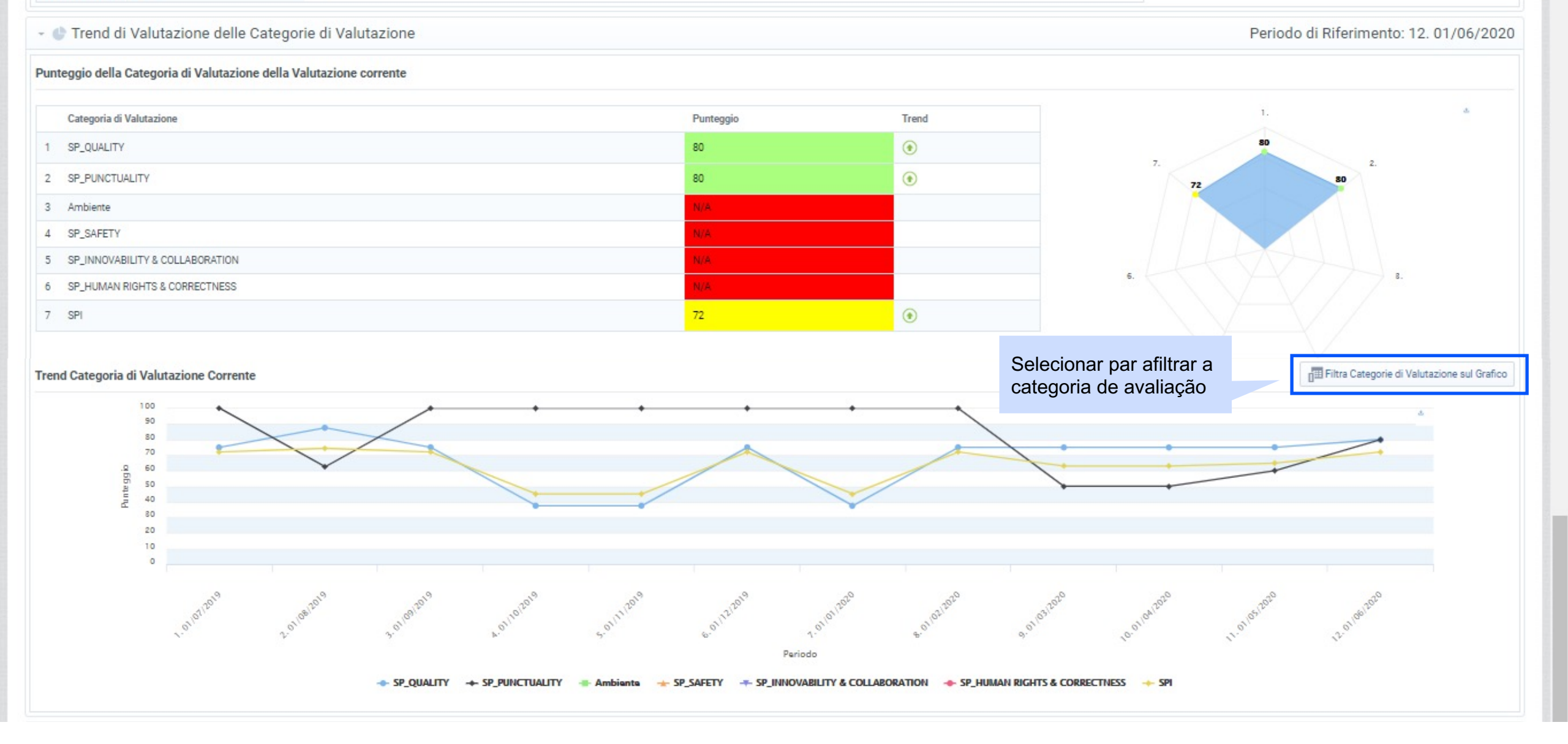